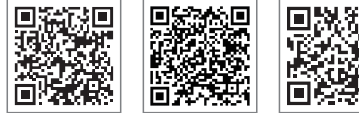

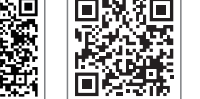

LinkedIn Site oficial da empresa

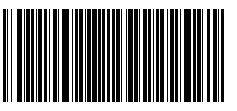

#### GOODWE (China)

GOODWE (Brasil)

Tel.: +55 81 991239286

GOODWE (Reino Unido)

#### GOODWE (Alemanha)

App do Portal SEMS

#### GOODWE (Holanda)

#### GOODWE (Índia)

#### GOODWE (Turquia)

#### GOODWE (México)

Tel.: +39 338 879 38 81; +39 831 162 35 52

#### GOODWE (Austrália)

GOODWE (Itália)

Victoria, 3004, Austrália

#### GOODWE (Coreia)

Tel.: 82 (2) 3497 1066

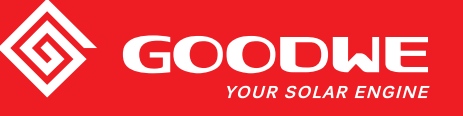

# MANUAL DO USUÁRIO DA SÉRIE XS

GOODWE YOUR SOLAR ENGINE

**INVERSOR SOLAR** 

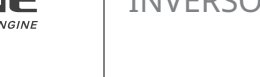

Versão 1.0 Data 2021/01/11

Observação: as informações acima estão sujeitas a alterações sem aviso prévio. Para saber mais detalhes, consulte www.goodwe.com

| 1 Símbolos                                         |    |
|----------------------------------------------------|----|
| 2 Medidas de segurança e advertência               |    |
| 3 Apresentação do produto                          |    |
| 3.1 Visão global do inversor                       |    |
| 3.2 Embalagem                                      | 05 |
| 4 Instalação                                       |    |
| 4.1 Instruções de montagem                         |    |
| 4.2 Instalação do equipamento                      |    |
| 4.3 Conexão elétrica                               |    |
| 4.4 Conexão da comunicação                         | 12 |
| 5 Operação do sistema                              |    |
| 5.1 Painel LCD                                     |    |
| 5.2 Interface do usuário e configuração do sistema |    |
| 5.3 Mensagem de erro                               |    |
| 5.4 Redefinição e recarregamento do Wi-Fi          |    |
| 5.5 Precauções para a primeira inicialização       |    |
| 5.6 Pontos de regulagem ajustáveis especiais       |    |
| 6 Resolução de problemas                           |    |
| 7 Parâmetros técnicos                              |    |

# 1 Símbolos

| $\triangle$ | A não observância das advertências indicadas neste manual pode<br>resultar em ferimentos.        |
|-------------|--------------------------------------------------------------------------------------------------|
|             | Materiais recicláveis                                                                            |
|             | Risco de alta tensão e choque elétrico                                                           |
| <u> </u>    | Este lado para cima - As setas na embalagem devem sempre<br>apontar para cima                    |
|             | Não tocar. Superfície quente!                                                                    |
| 8           | Não empilhe mais de oito (8) embalagens idênticas uma sobre a<br>outra.                          |
| X           | Instruções especiais de descarte                                                                 |
|             | Frágil                                                                                           |
|             | Manter seco                                                                                      |
| Í           | Consultar instruções de utilização                                                               |
| A C S min   | Aguarde, pelo menos, 5 minutos após a desconexão do inversor<br>antes de tocar as peças internas |
| ()          | Marca da CE.                                                                                     |

# 1 Medidas de segurança e advertência

A série XS está estritamente em conformidade e foi testada de acordo com as regulamentações de segurança internacionais.

A GOODWE aconselha veementemente que os instaladores sigam as regulamentações de segurança locais durante o comissionamento, a operação e a manutenção do inversor da série XS. A operação inadequada pode causar risco de choque elétrico ou danos ao equipamento e à propriedade.

- A instalação, a manutenção e a conexão dos inversores devem ser realizadas por técnicos qualificados, em conformidade com as normas elétricas locais, as regulamentações e seguindo as regulamentações dos fornecedores, empresas e autoridades locais do setor de energia relacionados.
- Para evitar choques elétricos, as portas de entrada CC e de saída CA dos inversores devem estar desconectadas, e aguarde pelo menos 5 minutos antes da realização de qualquer instalação ou manutenção.
- A temperatura em alguns componentes do inversor pode ultrapassar os 60 °C durante a operação. Para evitar queimaduras, não toque no inversor durante a operação. Deixe-o esfriar antes de tocá-lo.
- Mantenha as crianças longe do inversor.
- Tocar ou alterar os componentes do inversor sem seguir as instruções do manual da GOODWE pode causar ferimentos pessoais, danificar os inversores e, em última instância, anular a garantia.
- Os componentes eletrônicos do inversor podem ser danificados por eletricidade estática. Devem ser adotados métodos apropriados para evitar tais danos. Caso contrário, a garantia da GOODWE será anulada.
- Certifique-se de que a tensão de saída do painel PV proposto seja inferior à tensão de entrada nominal máxima do inversor. Caso contrário, o inversor será danificado e a garantia poderá ser anulada.
- Quando exposto à luz solar, o painel PV gera tensão CC altamente perigosa. Aconselhamos veementemente que os operadores sigam rigorosamente as instruções da GOODWE e evitem ações que coloquem vidas em risco.

Os módulos PV devem ter, no mínimo, uma proteção com classificação IEC 61730 Classe A.

- Se o equipamento for usado de uma maneira não autorizada pela GOODWE, as proteções integradas do equipamento podem ser danificadas.
- Para fazer o isolamento completo do equipamento: desligue a chave CC, desconecte o terminal CC, o terminal CA e o disjuntor CA
- Não insira ou remova os terminais CA ou CC enquanto o inversor estiver em operação.
- Um sistema fotovoltaico de aterramento requer a instalação de um detector de falha por arco elétrico no lado da CC.

Os pontos abaixo não são compreensíveis. Revisão urgente!

• O inversor pode excluir a possibilidade de correntes CC residuais de até 6 mA no sistema.

Se for necessário um RCD externo além da RCMU integrada, o RCD do tipo A deve ser utilizado para evitar o desarme.

• O PV não é aterrado na sua configuração padrão.

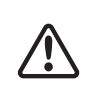

Para garantir que a proteção IP65 seja mantida, certifique-se de que o inversor esteja rigorosamente embalado e seus componentes adequadamente selados. A GOODWE sugere firmemente a instalação do inversor no máximo um dia após sua retirada da embalagem. Se não for este o caso e a instalação demorar mais, torne a vedar todos os terminais não utilizados e certifique-se de que o inversor e seus componentes não estejam expostos à água ou poeira.

A GOODWE fornece ao inversor uma garantia de fabricação padrão, que acompanha o produto, e uma solução pré-paga de extensão de garantia aos clientes. Mais detalhes sobre os termos de garantia e sobre a solução no link abaixo.

https://en.goodwe.com/warranty.asp

# 3 Apresentação do produto

# 3.1 Visão global do inversor

Ilustração do inversor da série XS.

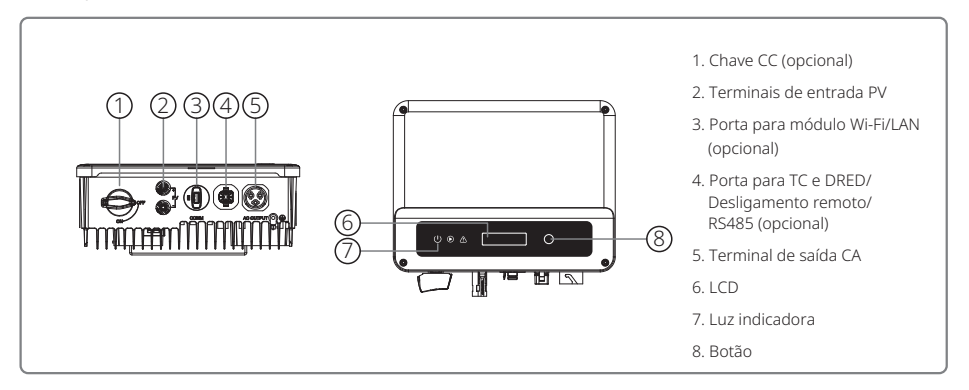

| Item | Nome                                                           | Descrição                                                                                                    |
|------|----------------------------------------------------------------|----------------------------------------------------------------------------------------------------|
| 1    | Chave CC (opcional)                                            | Durante a operação normal, ela se encontra no estado ligado. Ela pode<br>desligar o inversor após ser desconectada da rede pelo disjuntor CA. |
| 2    | Terminal de entrada PV                                         | Para a conexão da string PV.                                                                                                    |
| 3    | Porta para módulo<br>Wi-Fi/LAN (opcional)                      | Para a comunicação por Wi-Fi/ LAN.                                                                                                    |
| 4    | TC e DRED/Desligamento<br>remoto/Porta de<br>comunicação RS485 | Para a comunicação por TC e DRED, desligamento remoto e RS485.                                                                                |
| 5    | Terminal de saída CA                                           | Para a conexão do cabo CA.                                                                                                    |
| 6    | LCD                                                            | Visualização de dados de operação do inversor e configuração de parâmetros.                                                                   |
| 7    | Luz indicadora                                                 | Exibe o estado do inversor.                                                                                                    |
| 8    | Botão                                                          | Para a configuração e a visualização de parâmetros.                                                                                           |

# 3.2 Embalagem

A unidade é extensivamente testada e inspecionada com rigor antes da entrega. É possível que ainda ocorram danos durante o envio.

- 1. Verifique a embalagem para ver se há danos visíveis no momento do recebimento.
- 2. Verifique o conteúdo para ver se há danos após removê-lo da embalagem.
- 3. Verifique a lista do conteúdo da embalagem abaixo.

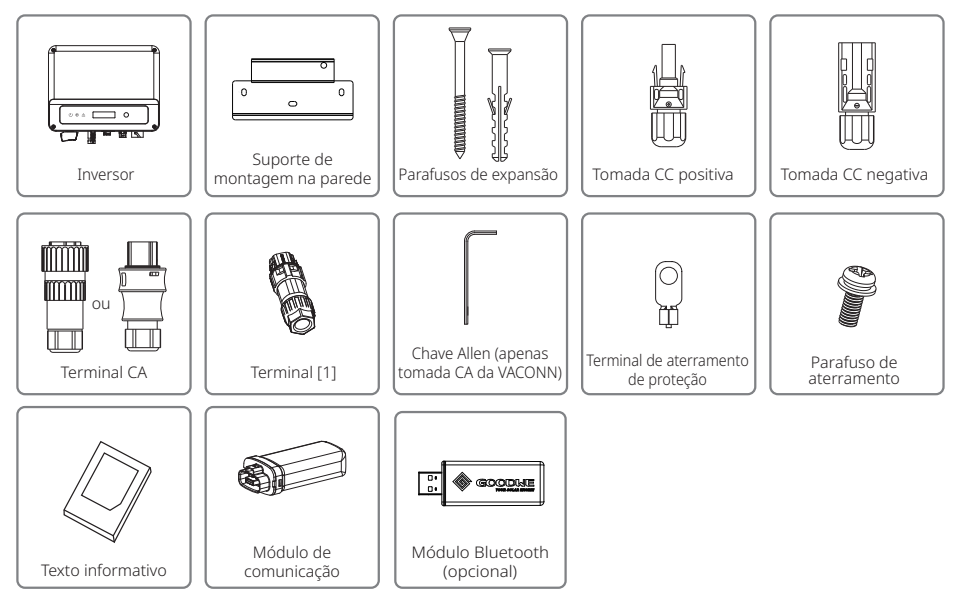

[1] O terminal é usado para a função de TC e DRED/Desligamento remoto/RS485.

# 4 Instalação

# 4.1 Instruções de montagem

- 1. Para obter o melhor desempenho, a temperatura ambiente deve ser inferior a 45 °C.
- 2. Para facilitar a manutenção, sugerimos instalar o inversor na altura dos olhos.
- 3. Os inversores não devem ser instalados próximos a itens inflamáveis ou explosivos. Cargas eletromagnéticas potentes devem ser mantidas distantes do local de instalação.
- 4. O rótulo do produto e os símbolos de advertência devem ser colocados em um local que seja de fácil leitura para os usuários.
- 5. Certifique-se de instalar o inversor em um local onde ele esteja protegido da luz solar direta, da chuva e da neve.

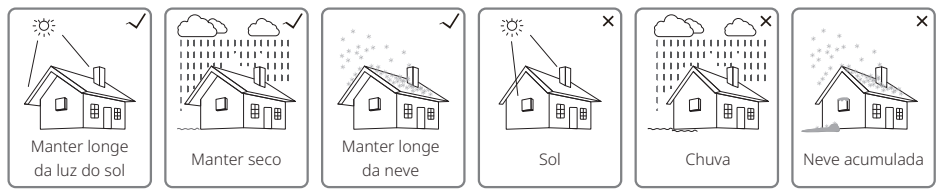

# 4.2 Instalação do equipamento

# 4.2.1 Seleção do local de instalação

Ao escolher um local apropriado para instalar o inversor, leve em consideração as seguintes questões.

- Selecione os métodos de montagem e o local de instalação apropriados com base no peso e na dimensão do inversor.
- O local deve ser bem ventilado e protegido da luz solar direta.
- Instale o inversor na vertical ou com uma inclinação para trás de até 15 graus. Não é permitida a inclinação lateral. O inversor não deve ser inclinado para o lado. A área dos conectores deve apontar para baixo.

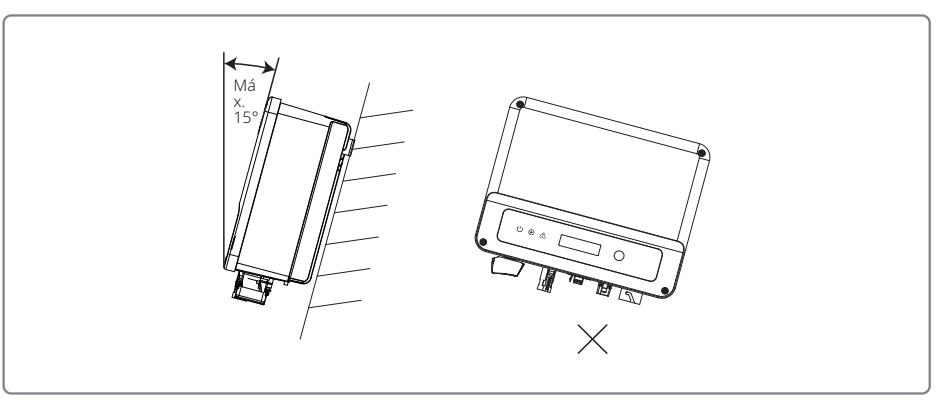

Para permitir a dissipação do calor e facilitar a desmontagem, deve haver algum espaço livre ao redor do inversor.

O espaçamento ao redor do inversor deve atender aos requisitos ilustrados nas figuras abaixo, por causa da dissipação do calor e da desmontagem.

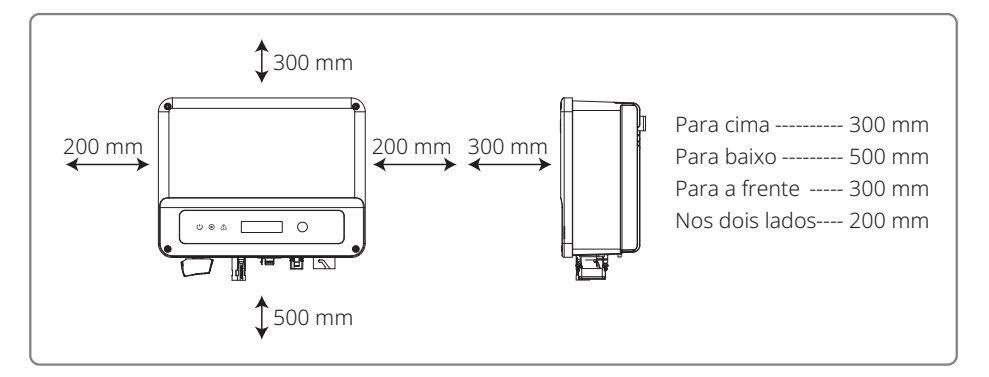

# 4.2.2 Procedimento de montagem

- 1. Use o suporte de montagem na parede como um modelo e perfure orifícios com 10 mm de diâmetro e 80 mm de profundidade na parede.
- 2. Prenda o suporte de montagem na parede com os parafusos de expansão na bolsa de acessórios.
- 3. Segure o inversor pelo sulco lateral.
- 4. Coloque o inversor no suporte de montagem na parede.

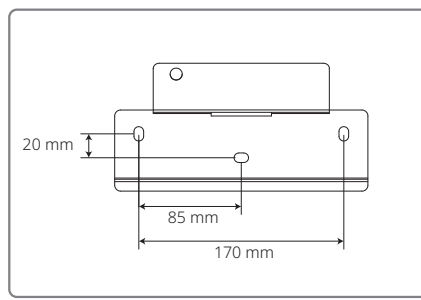

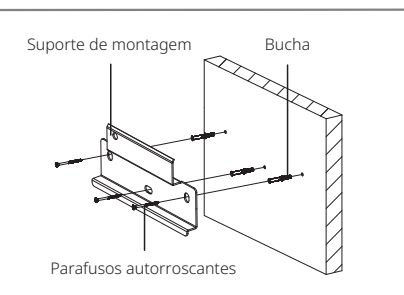

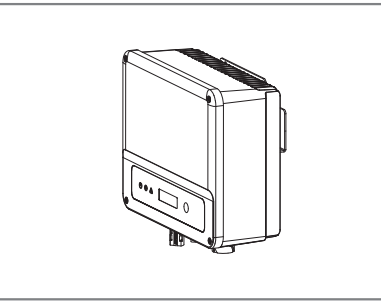

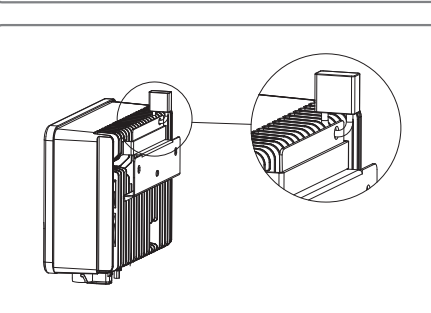

# 4.3 Conexão elétrica

# 4.3.1 Conexão à rede (Conexão do lado da CA)

- 1. Ao conectar o inversor, certifique-se de ajustar a tensão e a frequência de acordo com as regulamentações de rede e as especificações da GOODWE.
- 2. Adicione um disjuntor ou fusível no lado da CA. Observe que a especificação deve ser superior a 1,25 vezes a corrente nominal de saída CA.
- 3. O fio PE do inversor deve estar conectado à terra. Certifique-se de que a impedância do fio neutro e do fio terra seja inferior a 10 ohm.
- 4. Desconecte o disjuntor ou fusível entre o inversor e a rede elétrica.
- 5. Observe que existem duas marcas de conectores CA compatíveis com os inversores: VACONN e Exceedconn. Escolha uma delas para conectar o inversor à rede.
- 6. Ao instalar o cabo CA, certifique-se de que o condutor de aterramento de proteção não esteja tensionado.

O inversor é compatível com duas marcas de conector CA: VACONN e Exceedconn

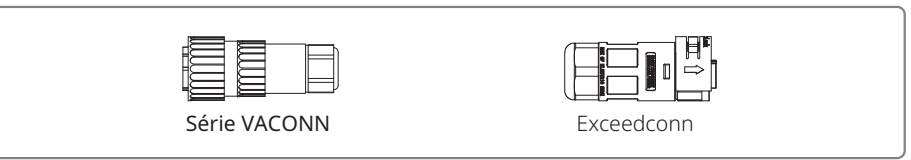

### Instruções de instalação dos conectores CA da VACONN

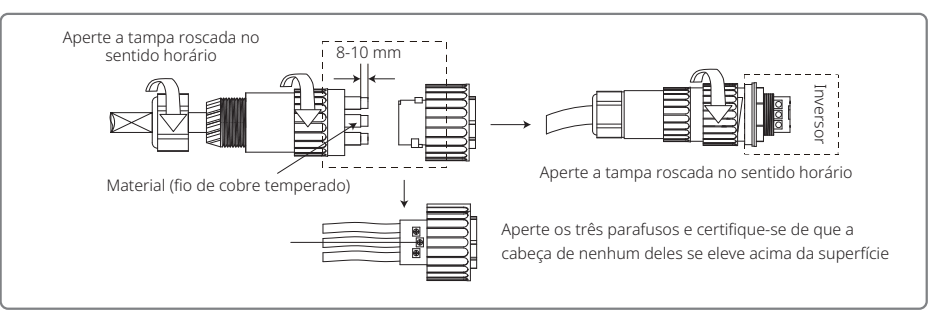

### Instruções de instalação dos conectores da Exceedconn

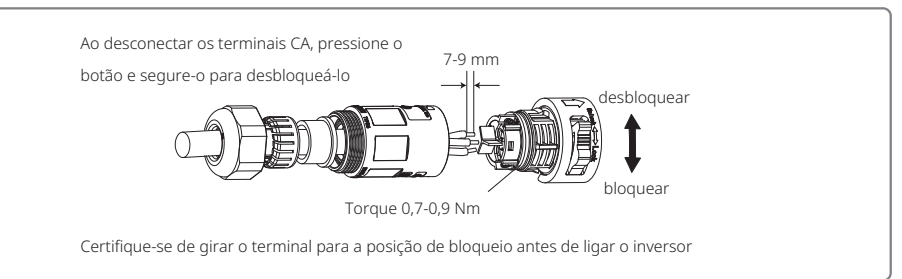

#### Especificação do cabo CA

| Classe | Descrição                                   | Valor                                                                                                    |
|--------|---------------------------------------------|----------------------------------------------------------------------------------------------------|
| A      | Diâmetro exterior                           | 10-12 mm                                                                                                    |
| В      | Área da secção cruzada do material condutor | 2,5-4 mm <sup>2</sup>                                                                                                    |
| С      | Comprimento do fio desencapado              | Cerca de 10 mm                                                                                                    |
|        | A<br>B<br>C                                 | A         Diâmetro exterior           B         Área da secção cruzada do material condutor           C         Comprimento do fio desencapado |

- \* O fio neutro é azul, o fio energizado é marrom (preferencial) ou preto, e o fio terra de proteção é amarelo-verde.
- \* Gire (torque de aperto: 0,6 Nm) o conector do cabo CA no terminal correspondente.

#### 4.3.2 Disjuntor CA e dispositivo de proteção contra corrente de fuga

Instale um disjuntor independente de dois polos para proteger o inversor e certifique-se de que seja seguro desconectá-lo da rede.

Além da unidade de monitoramento de corrente residual (RCMU) integrada, é necessário um dispositivo de detecção de corrente residual (RCD) externo para garantir que o sistema inversor não carregue correntes residuais CC. Para evitar o desarme, o tipo A pode ser usado.

| Modelo do inversor              | Especificações recomendadas para o disjuntor |  |
|---------------------------------|----------------------------------------------|--|
| GW700-XS/GW1000-XS/GW1500-XS    | 16A                                          |  |
| GW2000-XS/GW2500-XS/GW3000-XS   | 25A                                          |  |
| GW3300-XS/GW2500N-XS/GW3000N-XS |                                              |  |

Observação: não é recomendável que vários inversores compartilhem um único disjuntor.

O dispositivo de detecção de corrente de fuga integrado do inversor pode detectar corrente de fuga externa em tempo real. Quando a corrente de fuga detectada estiver acima do valor limite, o inversor se desconectará rapidamente da rede. Se o dispositivo de proteção contra corrente de fuga estiver instalado externamente, a corrente de desarme deve ser de 300 mA ou superior.

#### 4.3.3 Conexão do lado CC

- 1. Antes de conectar as strings PV, certifique-se de que os conectores da tomada tenham a polaridade correta. A polaridade invertida pode causar danos permanentes à unidade.
- 2. A tensão de circuito aberto das strings PV não pode ultrapassar a tensão máxima de entrada do inversor.
- 3. Apenas os conectores CC fornecidos pela GOODWE são adequados para uso.
- 4. Os polos positivo e negativo não devem ser conectados ao fio PE (fio terra). Não seguir esta instrução pode causar danos ao inversor.
- 5. Não conecte os polos positivo e negativo da string PV ao fio PE. Não seguir esta instrução pode causar danos ao inversor.
- 6. O vermelho representa o polo positivo e o preto o negativo.

7. Para a série XS, a resistência mínima de isolamento para o aterramento dos painéis PV deve ser maior do que 16,7 k $\Omega$  (R=500/30 mA). Há risco de choque elétrico se este requisito de resistência mínima não for satisfeito.

Há quatro tipos de conectores CC: as séries DEVALAN, MC4, AMPHENOL H4 e QC4.10.

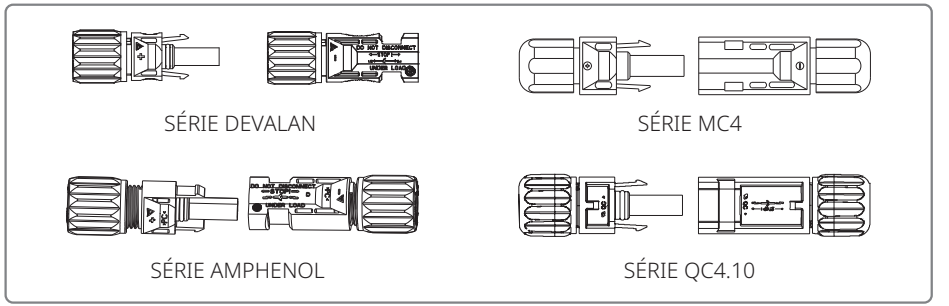

Observação: o conector CC real utilizado conforme o que é exibido na caixa de acessórios.

Especificação do cabo CC:

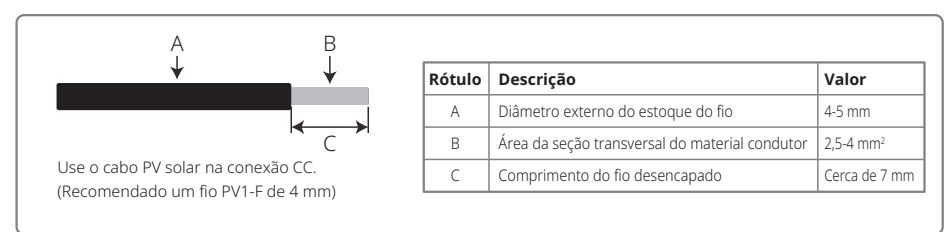

#### O método de instalação do conector CC.

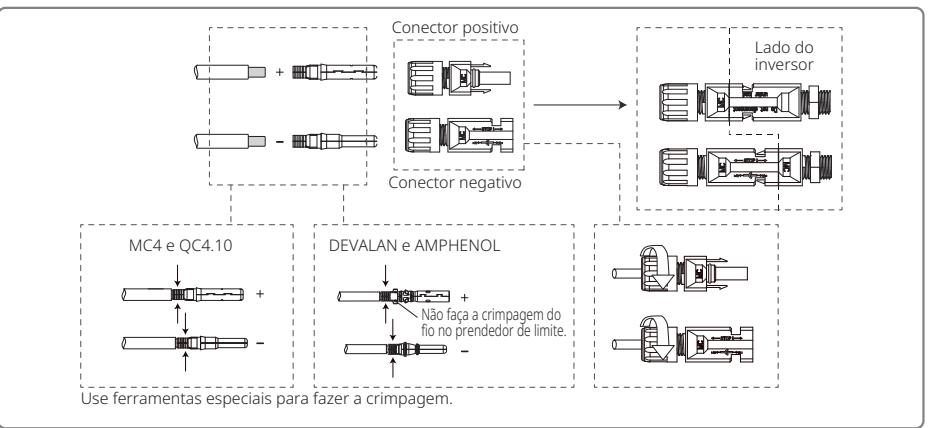

#### 4.3.4 Conexão do terminal de aterramento

O inversor é equipado com um terminal de aterramento, de acordo com o requisito da norma EN 50178.

Todas as peças de metal expostas e que não carregam corrente do equipamento, bem como outros invólucros no sistema de energia PV devem ser aterrados.

Siga as etapas abaixo para conectar o cabo "PE" à terra.

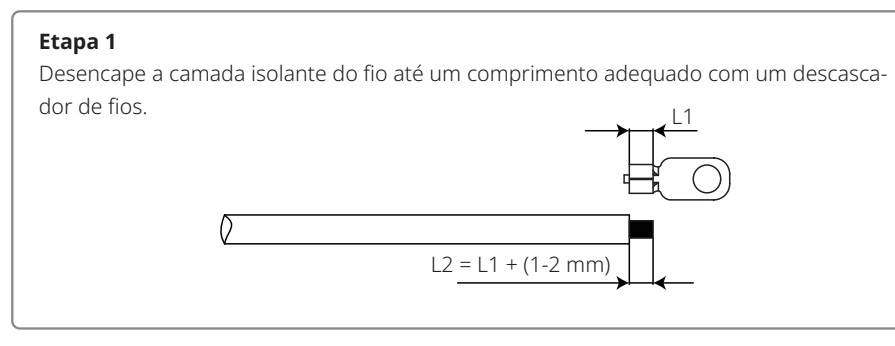

#### Etapa 2

Insira o fio desencapado no terminal e comprima-o firmemente por meio do alicate de crimpagem.

### Etapa 3

Prenda o fio de aterramento na máquina.

Para melhorar a resistência à corrosão do terminal, recomenda-se a aplicação de gel de sílica no terminal de aterramento para a proteção contra a corrosão após a montagem do cabo de aterramento ter sido concluída.

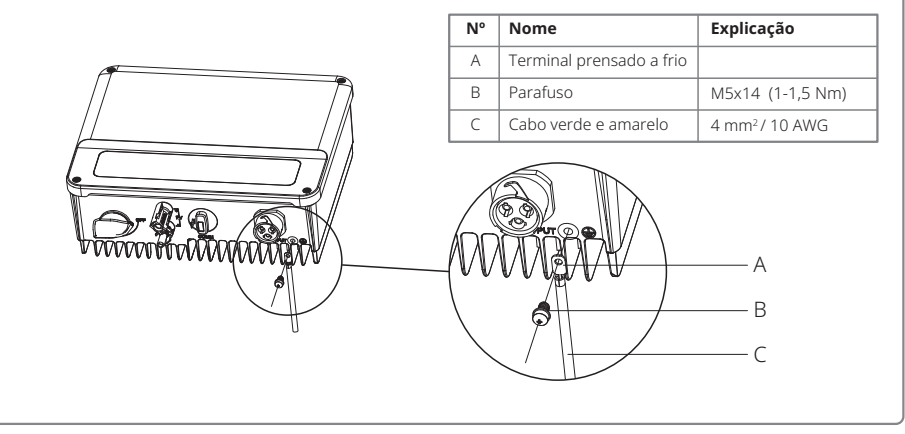

# 4.4 Conexão da comunicação

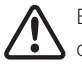

Esta porta é usada somente para a conexão do módulo Wi-Fi ou LAN. Não é permitida a conexão USB. Não conecte o PC ou outros dispositivos a esta porta.

### 4.4.1 Comunicação por Wi-Fi

A opção de comunicação Wi-Fi é aplicável apenas ao inversor da versão Wi-Fi e é necessário o módulo de comunicação Wi-Fi. Para ver instruções detalhadas, consulte as "Instruções de configuração Wi-Fi" na caixa de acessórios.

A forma de instalação do módulo Wi-Fi da série XS é exibida abaixo.

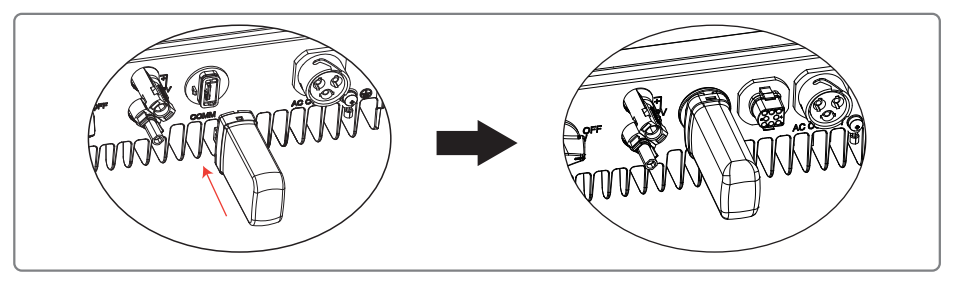

Após a instalação, confirme se o indicador do módulo está ligado. Se estiver desligado, o módulo precisará ser desconectado e instalado novamente.

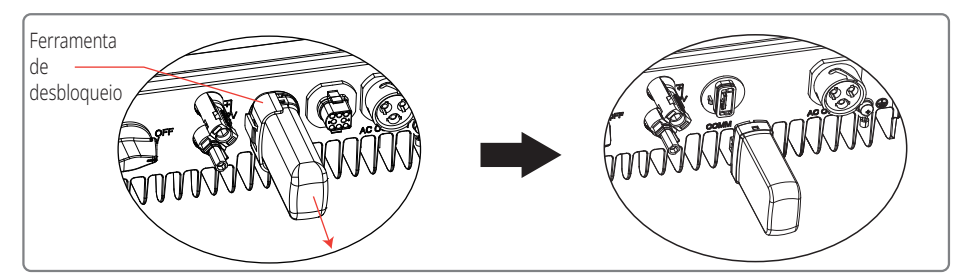

#### 4.4.2 Comunicação por LAN

A comunicação LAN é aplicável apenas ao inversor da versão LAN e é necessário o módulo de comunicação LAN.

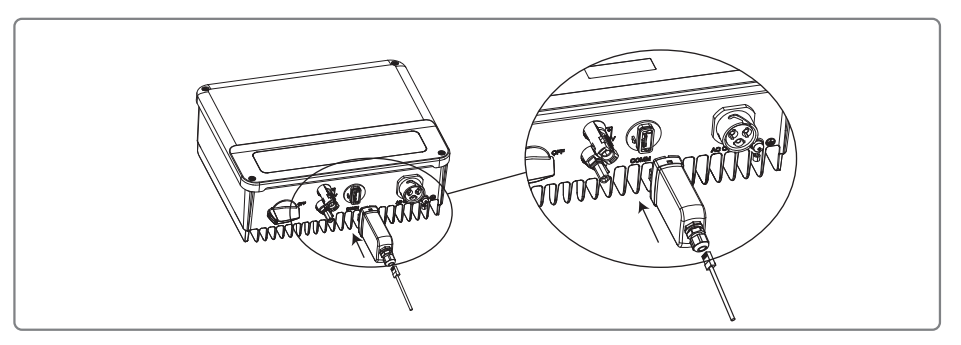

#### 4.4.2 Comunicação por RS485

A opção de comunicação RS485 é aplicável apenas ao inversor da versão RS485 e é necessária a função de comunicação RS485.

A conexão de comunicação RS485 da série XS é exibida abaixo.

#### Etapa 1

Desmonte o terminal na caixa de acessórios.

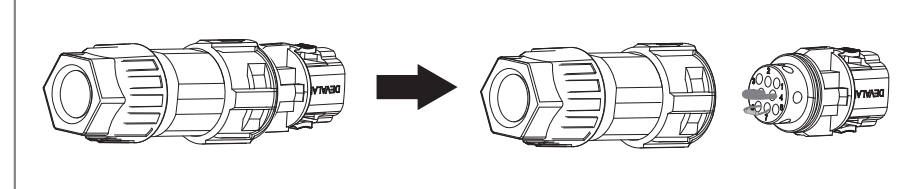

# Etapa 2

Desmonte o resistor ou o cabo de curto-circuito.

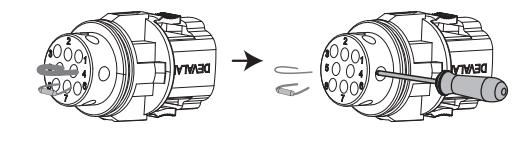

#### Etapa 3

Coloque o cabo através do conector e conecte-o ao terminal.

#### Para conexão de inversor único

Conecte os cabos RS485 às portas "RS485-" (3 ou 7) e "RS485+" (6 ou 8).

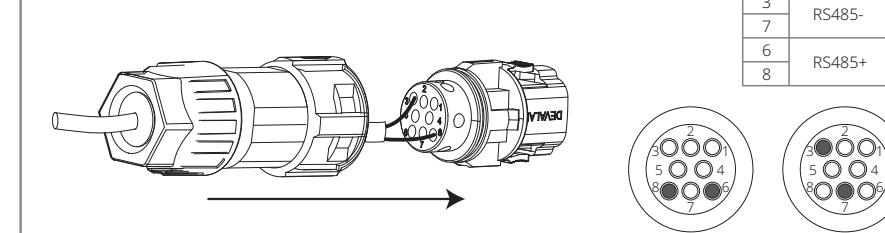

#### Para conexão de vários inversores

Conecte os cabos RS485 às portas "RS485-" (3 ou 7) e "RS485+" (6 ou 8).

Observação: quando em paralelo com várias máquinas, verifique se os terminais nas duas extremidades do cabo de 2 pinos estão conectados com a mesma polaridade.

| N٥ | Função   |  |
|----|----------|--|
| 3  | DC 495   |  |
| 7  | K5465-   |  |
| 6  | DC 495 I |  |
| 8  | K5465+   |  |

RS485-

Função

3

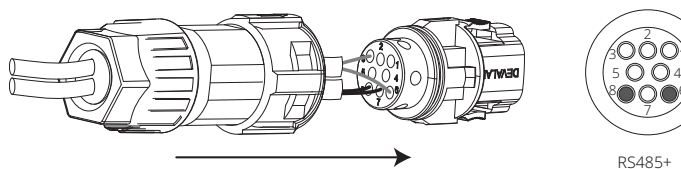

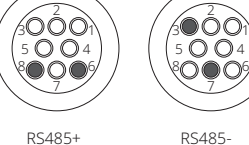

RS485+

Etapa 4

Conecte o terminal à posição certa no inversor.

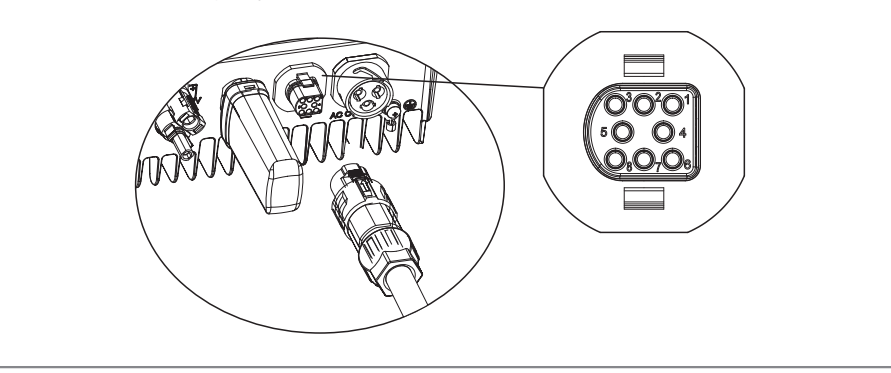

#### 4.4.3 Diagrama de conexão do limite de energia de exportação

Os métodos de conexão do dispositivo limitador de energia TC são mostrados abaixo.

É recomendado um CT90-5 ou CT90-30.

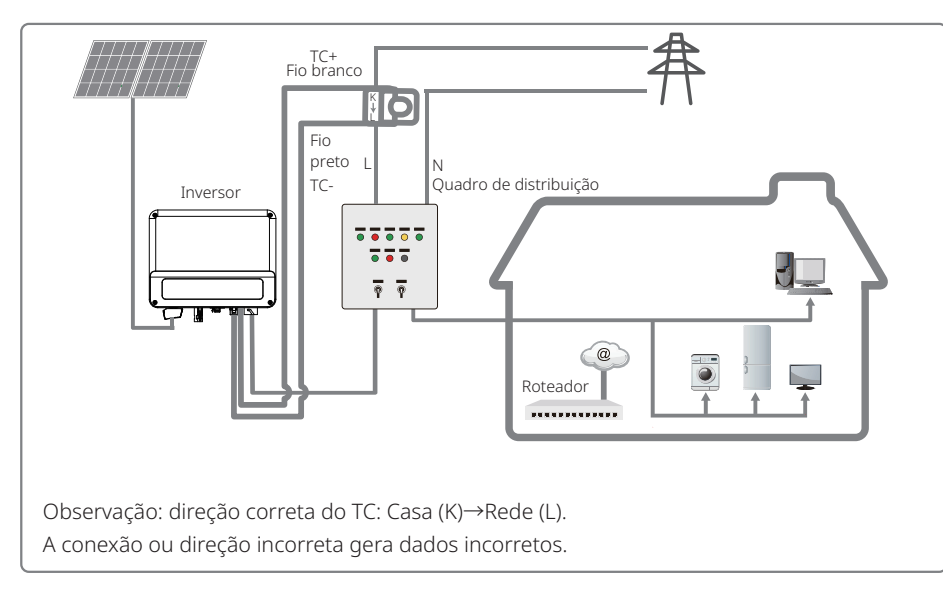

#### 4.4.4 Conexão do DRED/Desligamento remoto/TC (dispositivo de limitação de energia)

As instalações de DRED (dispositivo de habilitação de resposta à demanda) são unicamente para a Austrália e Nova Zelândia, em conformidade com os requisitos de segurança australianos e neozelandeses. O DRED não é fornecido pelo fabricante.

O desligamento remoto é apenas para as instalações na Europa, em conformidade com os requisitos de segurança europeus. O dispositivo de desligamento remoto não é fornecido pela GOODWE.

Operações detalhadas são mostradas em seguida:

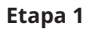

Desmonte o resistor ou o cabo de curto-circuito.

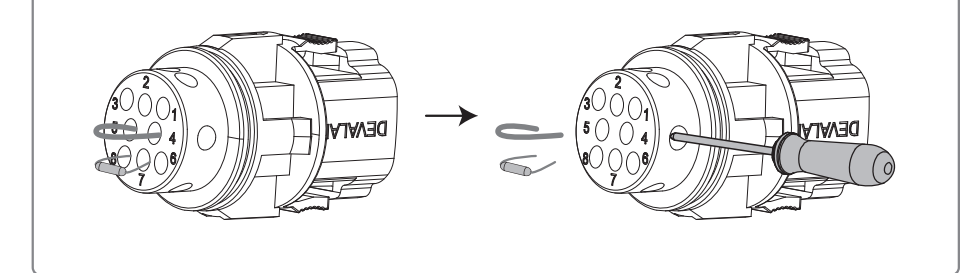

#### Etapa 2

Passe o cabo através da placa.

Cabos e métodos de conexão diferentes devem ser aplicados para funções diferentes. Siga as etapas de conexão de acordo com a função necessária.

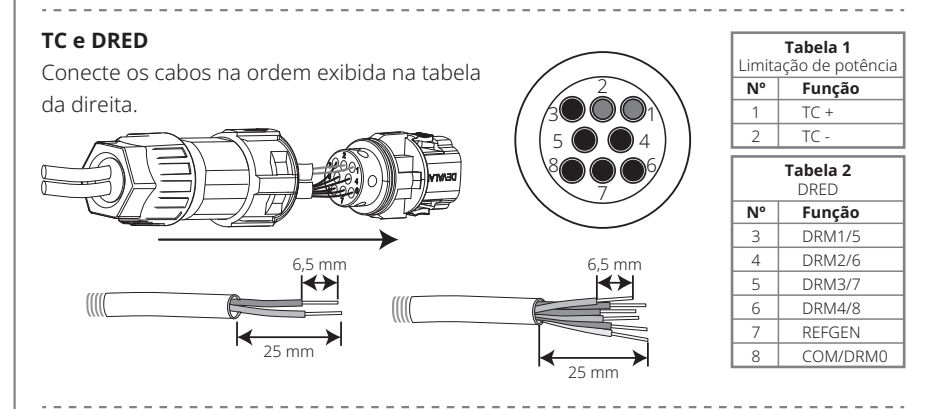

#### Desligamento remoto

Conecte os cabos na ordem exibida na tabela da direita.

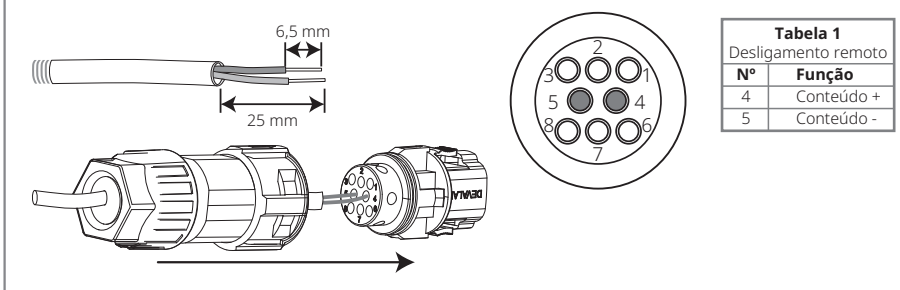

#### TC e desligamento remoto

Conecte os cabos na ordem exibida na tabela da direita.

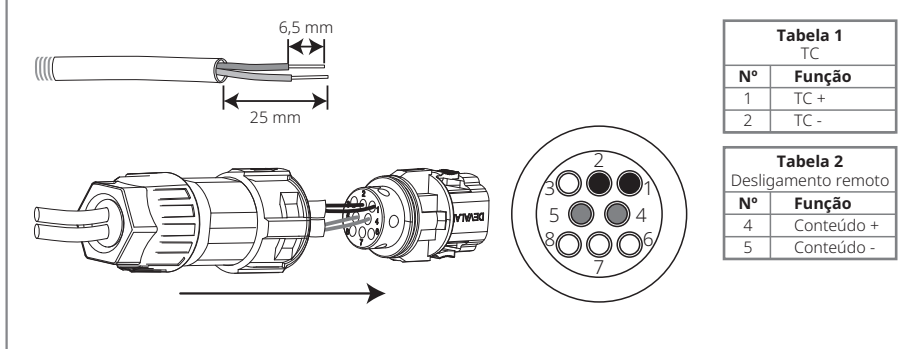

#### Etapa 3

Conecte o terminal à posição certa no inversor.

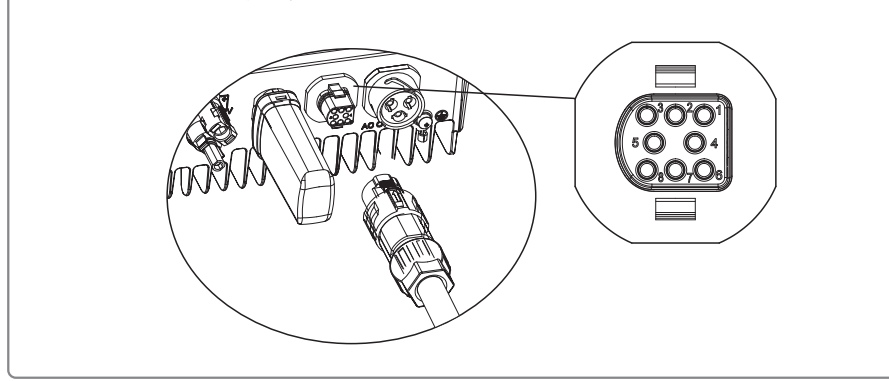

#### Observação:

- 1. Os comandos compatíveis com o DRED são DRM0, DRM5, DRM6, DRM7, DRM8.
- 2. Configure a função de limite de energia na página de configurações locais quando todas as etapas de conexão tiverem sido realizadas.
- 3. O TC é direcional. Certifique-se de que TC+ esteja conectado adequadamente ao fio branco e preto e TC-, ao fio preto. Certifique-se de que o prendedor de limite esteja conectado ao fio de saída energizado (L) do inversor.
- 4. Se o TC não estiver bem conectado, a mensagem "CT disconnected" será exibida no inversor. Se o TC estiver conectado inversamente, a mensagem "CT Reverse" será exibida no inversor quando conectado à rede.

#### 4.4.5 Alarme de falha no aterramento

Em conformidade com a seção 13.9 do IEC62109-2, o inversor da série SX está equipado com um alarme de falha no aterramento. Quando ocorre uma falha no aterramento, o indicador de falha na tela de LED frontal se acenderá. Nos inversores com comunicação por Wi-Fi, o sistema envia um e-mail ao cliente com a notificação da falha. Para inversores sem Wi-Fi, o alarme do inversor continuará soando por um minuto e soará novamente após meia hora até que a falha seja resolvida. (Esta função está disponível apenas na Austrália e na Nova Zelândia).

#### 4.4.6 Portal SEMS

O portal SEMS é um sistema de monitoramento online. Após concluir a instalação da conexão da comunicação, acesse <u>www.semsportal.com</u> ou faça o download do App, lendo o código QR para monitorar sua instalação e seu dispositivo PV.

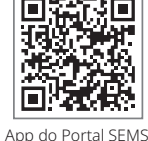

Entre em contato com a equipe de pós-venda para saber mais sobre a operação do Portal SEMS.

# 5 Operação do sistema

### 5.1 Painel LCD

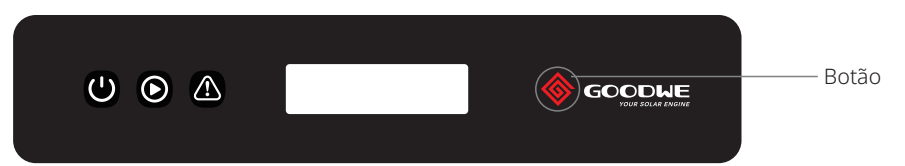

#### Luzes indicadoras em amarelo/verde/vermelho correspondem a: 🙂 / 🕥 / 🖄

| Indicador | Estado | Explicação                                                     |
|-----------|--------|----------------------------------------------------------------|
|           |        | LIGADO = Wi-Fi conectado/ativo                                 |
|           |        | PISCANDO 1 = Reinicialização do sistema de Wi-Fi               |
| U         |        | PISCANDO 2 = Não conectado ao roteador                         |
| Energia   |        | PISCANDO 3 = Problema do servidor de Wi-Fi                     |
|           |        | PISCANDO = RS485 conectado                                     |
|           |        | DESLIGADO = Wi-Fi inativo                                      |
|           |        | LIGADO = O inversor está alimentando energia                   |
| Execução  |        | DESLIGADO = O inversor não está alimentando energia no momento |
|           |        | LIGADO = Ocorreu uma falha                                     |
| Falha     |        | DESLIGADO = Sem falhas                                         |

# 5.2 Interface do usuário e configuração do sistema

### 5.2.1 Método de operação

Há 2 modos de operação por botão: pressionamento rápido e pressionamento longo.

Em todos os níveis do menu, se nenhuma ação for realizada, a luz de fundo do LCD será desligada, o LCD voltará automaticamente ao primeiro item do menu do primeiro nível e toda a modificação feita aos dados será armazenada na memória interna.

#### 5.2.2 Definir o país de segurança

Se o LCD exibir "Configure Safety", pressione por mais tempo o botão e entre no menu de segundo nível. Pressione rapidamente para navegar entre os países de segurança disponíveis. Selecione o país de segurança adequado de acordo com o local da instalação.

### 5.2.3 LCD

Um diagrama esquemático da tela é exibido abaixo:

#### Normal Pac=XXXX.XW

A área da tela é dividida da seguinte maneira:

| Linha | 1 |
|-------|---|
| Linha | 2 |

#### 5.2.4 Área da tela

Linha 1--- Informações sobre o estado do funcionamento

Linha 2--- Exibe a energia gerada pelo inversor em tempo real.

• Esta área exibe as informações sobre o estado. "Waiting" indica que o inversor está aguardando a geração de energia; "Checking\*\*S" (o momento de verificação é baseado na segurança, e varia de país para país) indica que o inversor está realizando a autoverificação, fazendo a contagem regressiva e se preparando para a geração de energia. "Normal" indica que o inversor está gerando energia. Se alguma condição do sistema estiver fora do normal, a tela exibirá uma mensagem de erro.

• Pela operação por botões, a tela pode exibir informações diversas, como os parâmetros de operação e o estado de geração de energia nesta área. Há dois níveis de menus. O fluxograma do menu de primeiro nível é exibido abaixo:

### 5.2.5 Uso do LCD

A tela permite o acesso à configuração dos parâmetros básicos. Todas as configurações de idioma, hora e país podem ser feitas por meio dos botões. O menu, exibido nas áreas da tela LCD, tem dois níveis. O pressionamento rápido ou longo do botão permite a navegação entre os menus e dentro de cada menu. Os itens do menu de primeiro nível que não têm um segundo nível estão bloqueados. Para estes itens, quando o botão for pressionando por dois segundos, o LCD exibirá a palavra "Lock" seguida pelos dados relacionados ao item do menu de primeiro nível. O menu bloqueado somente pode ser desbloqueado na troca de modo do sistema, ocorrência de falha ou pela operação por botões.

#### 5.2.6 Apresentação do menu

· Quando o painel PV está transmitindo energia para o inversor, o LCD exibe o menu de primeiro nível.

• A tela inicial é o primeiro item do menu de primeiro nível. A interface exibe o estado atual do sistema. Ela exibe "Waiting" no estado inicial, e exibe "Normal" durante o modo de geração de energia. Se houver algo de errado com o sistema, é exibida uma mensagem de erro. Consulte "5.3 Mensagens de erro".

Exibir a tensão PV, corrente PV, tensão, corrente e frequência da rede:

- Pressione rapidamente o botão para entrar no menu "E-Today", que exibe a geração de energia total para o dia de hoje.
- Pressione rapidamente o botão para entrar no menu "E-Total", que exibe a geração de energia total até hoje.
- Pressione rapidamente o botão para entrar no menu "Vpv", que exibe a tensão PV em "V".

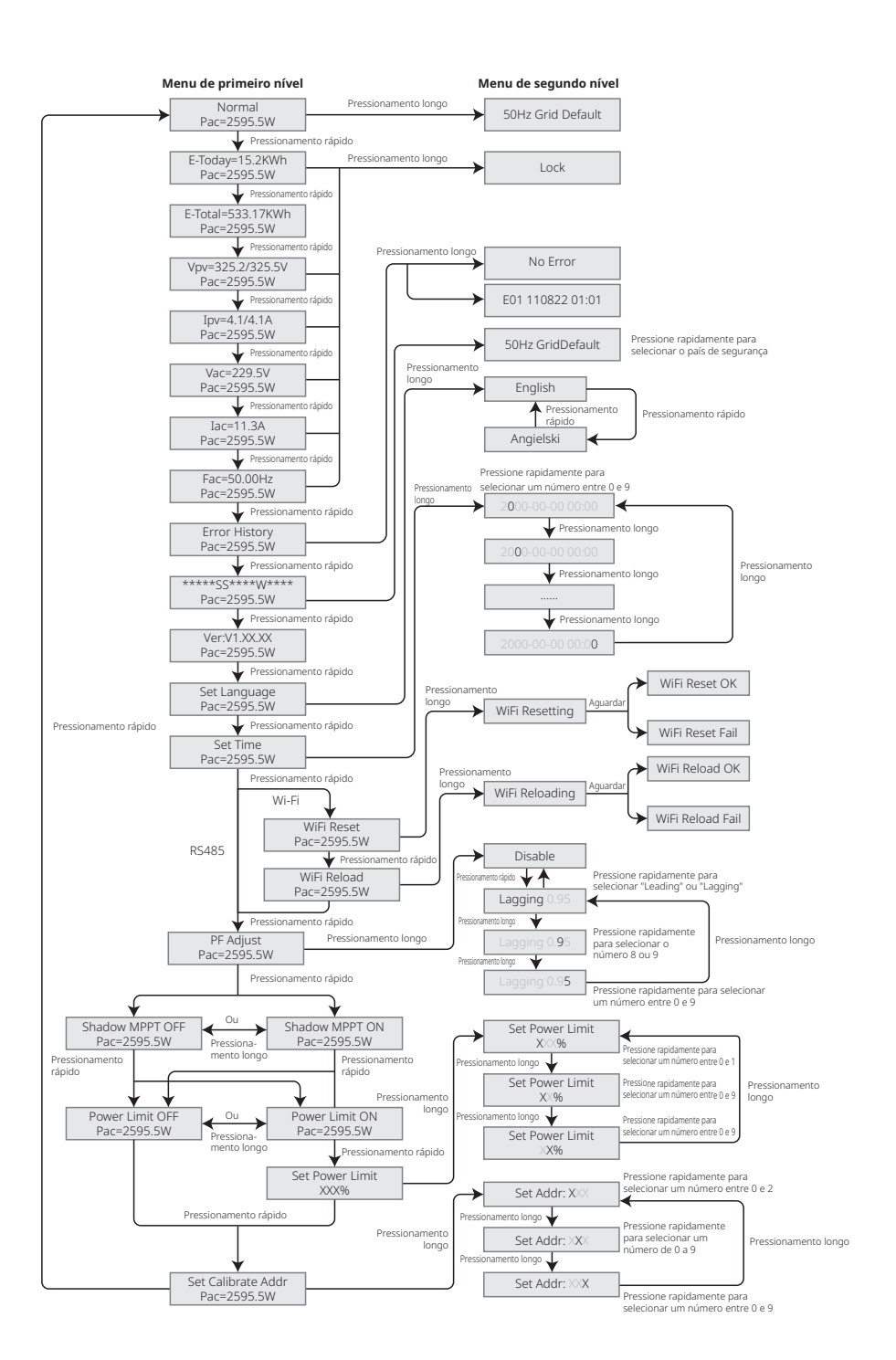

- Pressione rapidamente o botão para entrar no menu "Ipc", que exibe a corrente PV em "A".
- Pressione rapidamente o botão para entrar no menu "Vac", que exibe a tensão da rede em "V".
- Pressione rapidamente o botão uma vez mais para entrar no menu "Iac", que exibe a corrente da rede em "A".
- Pressione rapidamente o botão uma vez mais para entrar no menu "Frequency", que exibe a frequência da rede em "Hz".
- Exibir código de erro

Pressione rapidamente o botão mais uma vez para entrar no menu "Error Code History".

Pressione por mais tempo o botão para entrar no menu de segundo nível de detecção de erro. Os três registros mais recentes do inversor serão exibidos ao pressionar rapidamente o botão neste menu de segundo nível. Os registros incluem códigos de erro (EXX) e hora de ocorrência do erro (110316 15:30).

· Exibir o nome do modelo e reconfigurar o país de segurança

A partir do item do histórico de códigos de erro do menu de primeiro nível, pressione rapidamente o botão para ver o nome do modelo. Se desejar alterar o país de segurança, faça o pressionamento longo do botão para que o LCD entre no menu de segundo nível. No menu de segundo nível, o pressionamento rápido do botão pode alterar o país de segurança.

Depois de escolher o país de segurança adequado, o inversor armazenará o país de segurança escolhido se não houver nenhuma entrada durante 20 segundos. Se não houver um código do país adequado, selecione "50Hz Grid Default" ou "60Hz Grid Default", conforme a rede.

• Exibir a versão de software

A partir do item do nome do modelo no menu de primeiro nível, pressione rapidamente o botão para ver a versão de software. A versão de software atual pode ser exibida neste menu.

#### 5.2.7 Definições básicas

#### • Definir idioma

Pressione rapidamente o botão para entrar no menu "Set Language". Pressione por mais tempo o botão para entrar no menu de segundo nível. Pressione rapidamente o botão para navegar entre os idiomas disponíveis.

• Definir hora

A partir do menu de primeiro nível "Set Language", pressione rapidamente o botão para entrar no menu "Set Time".

Pressione por mais tempo o botão para entrar no menu de segundo nível. A tela inicial exibe "2000-00-00 00:00", onde os quatro primeiros dígitos representam o ano (isto é, de 2000 a 2099), o quinto e o sexto dígitos representam o mês (isto é, de 01 a 12) e o sétimo e o oitavo dígitos representam o dia (isto é, de 01 a 31). Os dígitos restantes representam a hora.

Pressione rapidamente o botão para aumentar o número no local atual e pressione para mover o cursor para a próxima posição.

#### Definir protocolo

Esta função somente é usada pela equipe de manutenção. A definição de um protocolo errado pode levar à falha de comunicação. A partir do menu de primeiro nível "Set Time"

menu "Set Protocol Display". Pressione por mais tempo o botão para entrar no submenu. O submenu circular que inclui dois protocolos pode ser encontrado. O protocolo pode ser selecionado pelo pressionamento rápido do botão.

• Função MPPT para sombra

A definição padrão para o otimizador de sombra é desativada.

Ative o otimizador de sombra quando houver sombra no painel PV. A função pode ajudar o sistema a gerar mais energia em condições de sombra. Não ative a função quando não houver sombras sendo projetadas no painel. Do contrário, isso pode resultar em menos geração de energia. Pressione o botão até entrar no menu para otimizar sombras. Quando o LCD exibir "Shadow MPPT OFF", isso significa que a função MPPT para sombra está desligada. Pressione por mais tempo o botão para ativar a função. Se o LCD exibir "Shadow MPPT ON", isso significa que o otimizador de sombra está ligado. Pressione por mais tempo o botão para desativar a função.

· Limite de potência nominal em 70%

A função está disponível apenas para inversores na Alemanha. Ela somente deve ser usada pelos operadores de rede. Caso contrário, causará perda da energia gerada pela instalação de PV.

Pressione o botão até que o LCD exiba o menu de potência nominal 70%. Se o LCD exibir a potência nominal 70%, significa que a função de limitar o inversor a menos de 70% de sua saída nominal está desativada. O pressionamento por mais tempo do botão ativará essa função. Se o LCD exibir "Recover rated power", significa que o inversor está funcionando a até 70% de sua energia de saída nominal. O pressionamento por mais tempo do botão fará com que o inversor recupere sua energia de saída nominal de 100%.

#### 5.2.8 Definição da função de limitação de energia

#### • Digitar senha

Digite a senha (válida por 10 minutos) antes de alterar o estado de limitação de energia (o padrão é OFF) e a definição de limitação de energia (o padrão é 2% da potência nominal): pressione por mais tempo o botão para entrar no menu de entrada de senha. A senha inicial exibida, "1111", é a senha padrão. Pressione rapidamente o botão para aumentar o número no local atual e pressione por mais tempo para mover o cursor para a próxima posição. As operações são exibidas abaixo.

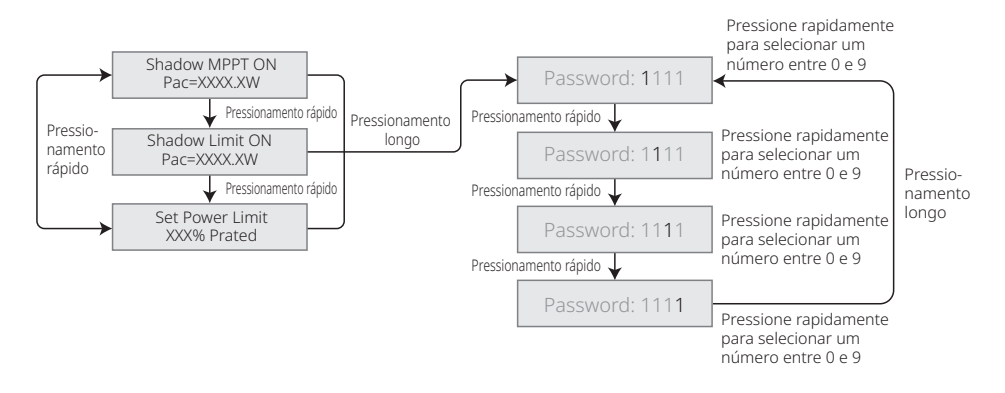

#### Modificar senha

Pressione por mais tempo o botão para entrar no menu de modificação de senha. Pressione rapidamente para aumentar o número no local atual e pressione por mais tempo para mover o cursor para a próxima posição. Se a senha antiga estiver correta, a nova senha será armazenada após 20 segundos sem qualquer entrada de informações.

Observação: você só pode inserir a nova senha se o início da sessão estiver dentro do período aceitável (10 minutos).

#### As operações são exibidas abaixo.

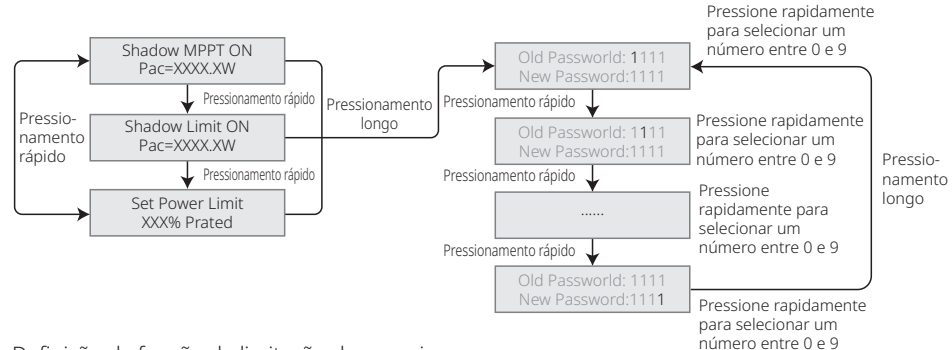

· Definição da função de limitação de energia

Se a função de limitação de energia estiver ON, a energia de saída máxima do inversor será limitada ao valor da definição de limite de energia enquanto o inversor estiver sem um dispositivo de limitação de energia (tal como TC/Medidor) ou quando o dispositivo de limitação de energia não estiver funcionando.

#### 5.2.9 Teste automático

A definição padrão para esta função está desativada, e só está disponível nas leis de segurança da Itália. Pressione rapidamente o botão até que o LCD exiba "Auto Test" e pressione por mais tempo o botão para iniciar esta função.

Se o teste automático estiver concluído, pressione rapidamente o botão até que o LCD exiba "Auto Test Result" e pressione por mais tempo o botão para verificar o resultado.

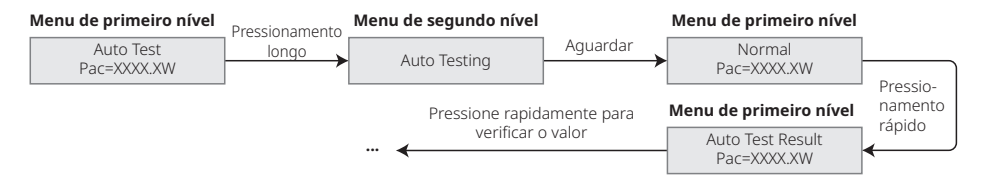

Os tipos de teste automático serão escolhidos entre "Remote" e "Local" antes do início do teste. A definição padrão "Remote" é 1, não sendo possível modificá-la. A definição padrão "Local" é 0, podendo ser definida como 0 ou 1 por meio da calibração do software. Caso "Local" seja definido como 1, a ordem dos testes será: 59.S1, 59.S2, 27.S1, 81>S1, 81<S1. Do contrário, a ordem será 59.S1, 59.S2, 27.S1, 81>S2, 81<S2.

Conecte CA, os testes automáticos começarão depois que os relés do inversor fecharem com sucesso: a energia de saída é zero e o LCD exibirá as informações sobre o teste.

Se o subteste for concluído e o LCD exibir "Test \*\*\*\* Ok", o relé do inversor abrirá e reconectará à rede automaticamente de acordo com o requisito CEI 0-21. Em seguida, o próximo teste se iniciará.

Test 59.S1 OK

Se o subteste falhar, o relé do inversor abrirá e entrará no modo de espera. Para tentar novamente, o inversor precisa ser desligado completamente e reiniciado.

#### 5.2.10 Operação da tela durante o comissionamento

Quando a tensão de entrada chegar na tensão de acionamento do inversor, o LCD começa a funcionar. A luz amarela é acionada e a tela LCD exibe "Waiting". Mais informações serão exibidas em alguns segundos. Se o inversor estiver conectado à rede, "Checking 30" será exibido e uma contagem regressiva de 30 segundos se iniciará. Quando a contagem regressiva chegar a "00S", você escutará o relé disparar 4 vezes. O LCD, então, exibirá "Normal". A saída de energia instantânea será exibida na parte inferior esquerda do LCD.

### 5.3 Mensagens de erro

Caso ocorra uma falha, será exibida uma mensagem de erro no LCD.

| Código de erro | Mensagem de erro | Descrição                                               |
|----------------|------------------|---------------------------------------------------------|
| 03             | Fac Fail         | Frequência da rede fora da faixa aceitável              |
| 14             | Isolation Fail   | A impedância de isolamento do aterramento é muito baixa |
| 15             | Vac Failure      | A tensão da rede está fora do intervalo aceitável       |
| 17             | PV Over Voltage  | Sobretensão na entrada CC                               |
| 19             | Over Temperature | Temperatura excessiva no invólucro                      |
| 23             | Utility Loss     | A rede elétrica está indisponível                       |

### 5.4 Redefinição e recarregamento do Wi-Fi

Estas funções estão disponíveis apenas em inversores com modelos Wi-Fi.

A função de recarregamento do Wi-Fi é usada para mudar a configuração Wi-Fi para seu valor padrão. Configure o Wi-Fi novamente após o uso da função.

Pressione rapidamente o botão até que o LCD exiba "Wi-Fi Reset". Em seguida, pressione o botão por mais tempo até que o LCD exiba "Wi-Fi Resetting...". Pare de pressionar e aguarde até que a tela exiba "Wi-Fi Reset OK" ou "Wi-Fi Reset Failed".

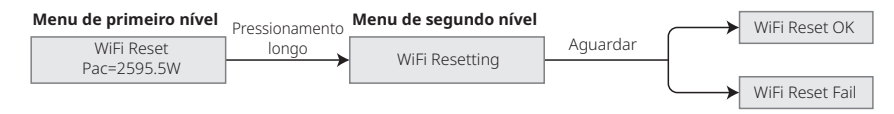

Pressione rapidamente o botão até que o LCD exiba "Wi-Fi Reload". Em seguida, pressione o botão por mais tempo até que o LCD exiba "Wi-Fi Reloading...". Pare de pressionar e aguarde até que a tela exiba "Wi-Fi Reload OK" ou "Wi-Fi Reload Failed".

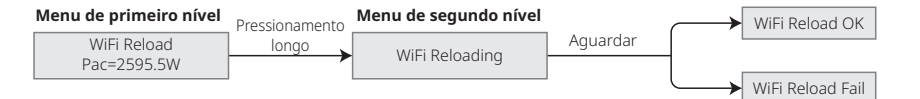

### 5.5 Precauções para a primeira inicialização

- 1. Certifique-se de que o circuito CA esteja conectado e o disjuntor CA desligado.
- 2. Certifique-se de que o cabo CC entre o inversor e a string PV esteja conectado e que a tensão PV esteja normal.
- 3. Ligue a chave CC e defina o país de segurança de acordo com a regulamentação local.
- 4. Ligue o disjuntor CA. Verifique se o inversor está funcionando normalmente.

# 5.6 Pontos de regulagem ajustáveis especiais

O inversor tem um campo no qual o usuário pode definir funções, como pontos de desarme, horas de desarme, horas de reconexão e curvas QU e PU ativas e inativas. Ele é ajustável por meio de um software especial. Se necessário, entre em contato com a equipe de pós-venda. Para obter os manuais do software, você pode fazer o download no site oficial ou entre em contato com a equipe de pós-venda.

#### 5.6.1 Modo de curva de potência FP

O modo de curva de energia PF pode ser modificado pelo método de comunicação Calibrate, de acordo com a faixa definida com o valor correspondente.

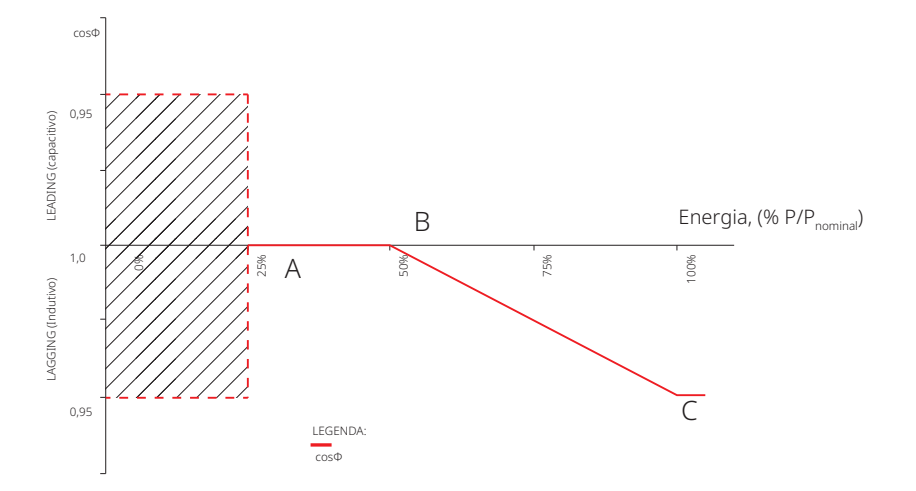

| Modo de curva de potência FP           |                          |                              |                    |
|----------------------------------------|--------------------------|------------------------------|--------------------|
| Função                                 | Valor padrão (Austrália) | Valor padrão (Nova Zelândia) | Faixa de definição |
| Ativar ou desativar o modo de curva FP | 0                        | 0                            | "0" ou "1"         |
| B %P/Pnominal                          | 50 (50%)                 | 50 (50%)                     | 30%-80%            |
| Fator de energia C                     | 0,9                      | 0,9                          | 0,8-1              |

#### 5.6.2 Modo de curva PU

O modo de curva de energia PU pode ser modificado pelo método de comunicação Calibrate, de acordo com a faixa definida com o valor correspondente.

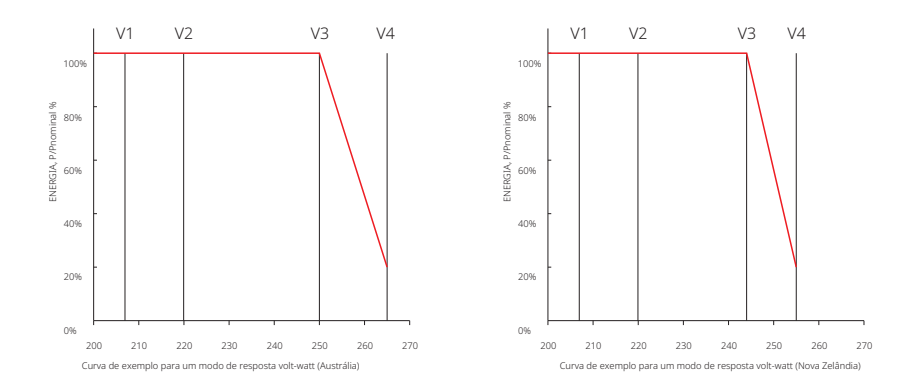

| Modo de curva PU                       |                          |                              |                    |
|----------------------------------------|--------------------------|------------------------------|--------------------|
| Função                                 | Valor padrão (Austrália) | Valor padrão (Nova Zelândia) | Faixa de definição |
| Ativar ou desativar o modo de curva PU | 1                        | 1                            | "0" ou "1"         |
| Relação de tensão V1                   | 207V                     | 207V                         | Não se aplica      |
| Relação de energia P1                  | 100 (100%*Pn)            | 100 (100%*Pn)                | 0-120              |
| Relação de tensão V2                   | 220V                     | 220V                         | 216V-230V          |
| Relação de energia P2                  | 100 (100%*Pn)            | 100 (100%*Pn)                | 0-120              |
| Relação de tensão V3                   | 250V                     | 244V                         | 235V-255V          |
| Relação de energia P3                  | 100 (100%*Pn)            | 100 (100%*Pn)                | 0-120              |
| Relação de tensão V4                   | 265V                     | 255V                         | 244V-265V          |
| Relação de energia P4                  | 20 (20%*Pn)              | 20 (20%*Pn)                  | 0-120              |

#### 5.6.3 Modo de curva QU

O modo de curva QU pode ser modificado pela comunicação Calibrate, de acordo com a faixa definida com o valor correspondente.

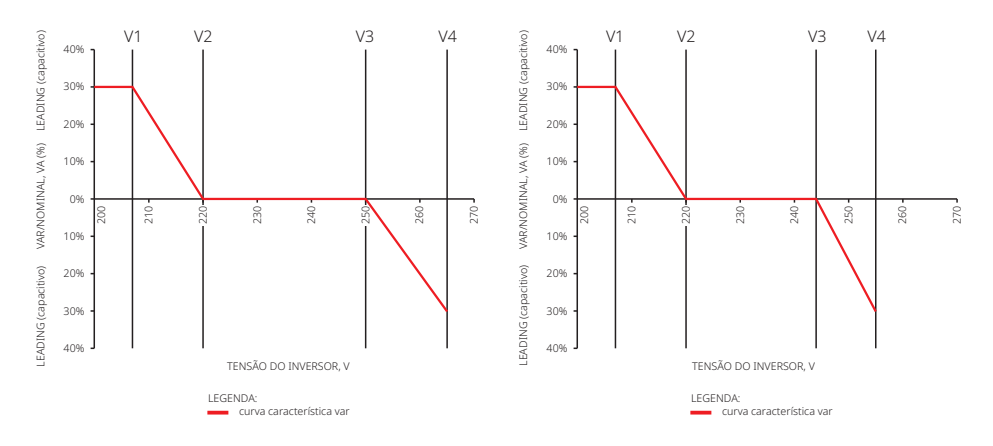

| Modo de curva QU                       |                          |                              |                    |  |
|----------------------------------------|--------------------------|------------------------------|--------------------|--|
| Função                                 | Valor padrão (Austrália) | Valor padrão (Nova Zelândia) | Faixa de definição |  |
| Ativar ou desativar o modo de curva QU | 0                        | 0                            | "0" ou "1"         |  |
| Relação de tensão V1                   | 207V                     | 207V                         | Não se aplica      |  |
| Relação de energia reativa Q1          | 30 (30%*Pn)              | 30 (30%*Pn)                  | 0-60               |  |
| Relação de tensão V2                   | 220V                     | 220V                         | 216V-230V          |  |
| Relação de energia reativa Q2          | 0 (0%*Pn)                | 0 (0%*Pn)                    | 0                  |  |
| Relação de tensão V3                   | 250V                     | 244V                         | 235V-255V          |  |
| Relação de energia reativa Q3          | 0 (0%*Pn)                | 0 (0%*Pn)                    | 0                  |  |
| Relação de tensão V4                   | 265V                     | 255V                         | 244V-265V          |  |
| Relação de energia reativa Q4          | 30 (-30%*Pn)             | 30 (-30%*Pn)                 | 0-60               |  |

#### 5.6.4 Taxa de recuperação de energia

A taxa de recuperação de energia pode ser modificada pela comunicação Calibrate, de acordo com a faixa definida com o valor correspondente.

| Função                                             | Valor padrão (Austrália e Nova Zelândia) | Faixa de definição |
|----------------------------------------------------|------------------------------------------|--------------------|
| Configurações da taxa de<br>recuperação de energia | 16 (16% Pn/min)                          | 5-100              |

Se precisar alterar as configurações acima, entre em contato com nosso serviço de pós-venda.

# 6 Resolução de problemas

Se o inversor não puder funcionar adequadamente, consulte as instruções a seguir antes de entrar em contato com a assistência técnica local. Se surgir algum problema, o indicador de LED vermelho (FALHA) no painel frontal se acenderá e a tela LCD exibirá as informações relevantes. Consulte a tabela a seguir para ver uma lista de mensagens de erro e as soluções associadas.

| Tipo de falha |                   | Resolução de problemas                                                                                                    |  |  |
|---------------|-------------------|----------------------------------------------------------------------------------------------------|--|--|
|               | Isolation Failure | <ol> <li>Desconecte a chave CC, remova o conector CC, verifique a impedância<br/>entre PV (+) e PV (-) à terra.</li> <li>Se a impedância for menor que 100 kΩ, verifique o isolamento da fiação da<br/>string PV à terra.</li> <li>Se a impedância for maior que 100 kΩ, entre em contato com a assistência<br/>técnica local.</li> <li>Remova o conector CA, meça a impedância entre o fio neutro e o fio terra.</li> </ol> |  |  |
|               | Ground I Failure  | <ol> <li>A corrente de terra é muito alta.</li> <li>Desconecte as entradas do gerador PV e verifique o sistema CA periférico.</li> <li>Quando o problema for resolvido, reconecte o painel PV e verifique o<br/>estado do inversor.</li> <li>Entre em contato com a assistência técnica local para solicitar ajuda caso o<br/>problema ainda persista.</li> </ol>                                                            |  |  |
| Falha do      | Vac Failure       | <ol> <li>O inversor PV reiniciará automaticamente em 5 minutos se a rede voltar ao normal.</li> <li>Certifique-se de que a tensão da rede esteja em conformidade com a especificação.</li> <li>Certifique-se de que o fio neutro (N) e o fio PE estejam bem conectados.</li> <li>Entre em contato com a assistência técnica local para solicitar ajuda caso o problema ainda persista.</li> </ol>                            |  |  |
|               | Fac Failure       | 1. A rede não está conectada.<br>2. Verifique os cabos de conexão de rede.<br>3. Verifique a disponibilidade da rede.                                                                                                    |  |  |
|               | Utility Loss      | 1. Não conectado à rede.<br>2. Verifique se a rede de energia está conectada ao cabo.<br>3. Verifique a disponibilidade da rede de energia.                                                                                                    |  |  |
|               | PV Over Voltage   | <ol> <li>Verifique se a tensão do circuito aberto PV é maior ou muito próxima da<br/>tensão máxima de entrada.</li> <li>Se o problema persistir quando a tensão PV for inferior à tensão máxima de<br/>entrada, entre em contato com a assistência técnica local para solicitar<br/>ajuda.</li> </ol>                                                                                                    |  |  |
|               | Over Temperature  | <ol> <li>A temperatura interna é maior que o valor normal especificado.</li> <li>Reduza a temperatura ambiente.</li> <li>Mova o inversor para um local mais refrigerado.</li> <li>Se o problema persistir, entre em contato com a assistência técnica local<br/>para solicitar ajuda.</li> </ol>                                                                                                    |  |  |

| Tipo de falha        |                                            | Resolução de problemas                                                                                                    |  |  |
|----------------------|--------------------------------------------|----------------------------------------------------------------------------------------------------|--|--|
|                      | Relay-Check Failure                        |                                                                                                    |  |  |
|                      | DCI Injection High                         |                                                                                                    |  |  |
|                      | EEPROM R/W Failure                         |                                                                                                    |  |  |
|                      | SCI Failure                                |                                                                                                    |  |  |
|                      | SPI Failure                                | 1. Desligue a chave CC do inversor.<br>2. Aquarde até que a luz do LCD do inversor deslique.                                                                                                    |  |  |
|                      | DC BUS High                                | <ol> <li>3. Ligue a chave CC e certifique-se de que esteja conectada.</li> <li>4. Se o problema persistir, entre em contato com a assistência técnica local<br/>para solicitar ajuda.</li> </ol>                                                                                                    |  |  |
|                      | BUS Unbalance                              |                                                                                                    |  |  |
| Falha do<br>inversor | GFCI Failure                               |                                                                                                    |  |  |
|                      | Ifan Fault                                 |                                                                                                    |  |  |
|                      | Efan Fault                                 |                                                                                                    |  |  |
|                      | Afan Fault                                 |                                                                                                    |  |  |
|                      | No display                                 | <ol> <li>Desligue a chave CC, remova o conector CC e meça a tensão do painel PV.</li> <li>Coloque de volta o conector CC e ligue a chave CC.</li> <li>Se a tensão do painel PV for inferior a 250 V, verifique a configuração do<br/>módulo do inversor.</li> <li>Se a tensão for superior a 250 V, entre em contato com um escritório de<br/>serviços local.</li> </ol>                                                                                    |  |  |
| Outras               | Wi-Fi module fail to<br>connect to network | <ol> <li>Se o módulo Wi-Fi não conseguir se conectar à rede após a seleção do<br/>hotspot do roteador correto e da inserção da senha certa, é possível que haja<br/>caracteres especiais incompatíveis com o módulo na senha do hotspot.<br/>Modifique a senha para que tenha apenas números ou letras maiúsculas/mi-<br/>núsculas.</li> <li>Se o problema persistir, entre em contato com a assistência técnica local<br/>para solicitar ajuda.</li> </ol> |  |  |

#### Observação:

Quando a luz do sol é insuficiente, o inversor pode iniciar e desligar continuamente de modo automático devido à geração de energia insuficiente dos painéis PV que não deve causar danos ao inversor.

# 7 Manutenção

A manutenção regular do inversor preserva sua vida útil e garante sua máxima eficiência.

Observação: desconecte o disjuntor CA primeiro e, em seguida, desligue a chave CC. Aguarde 5 minutos até que a tensão residual tenha sido liberada, antes da manutenção.

# 7.1 Verificação da chave CC

A chave CC não precisa de manutenção adicional, se estiver sendo usada. Apenas verifique se ela está funcionando corretamente.

Mantenha o inversor desligado, antes da verificação.

Ligue e desligue a chave CC 10 vezes seguidas, uma vez por ano.

A operação da chave pode limpar o dispositivo e prolongar sua vida útil.

Ordem de inicialização:

1. Defina o disjuntor no lado CA como ON.

2. Defina a chave CC como ON.

Cuidado: pule esta etapa, se não houver uma chave CC.

3. Defina o disjuntor no lado CC como ON.

Ordem de desligamento:

- 1. Defina o disjuntor no lado CA como OFF.
- 2. Defina a chave CC como OFF.
- Cuidado: pule esta etapa, se não houver uma chave CC.
- 3. Defina o disjuntor no lado CC como OFF.

# 7.2 Verificação da conexão elétrica

Período de manutenção: uma vez a cada seis meses.

- 1. Verifique se os cabos estão bem conectados.
- 2. Verifique se os cabos PE estão aterrados de maneira confiável.
- 3. Verifique se as tampas à prova d'água das portas estão trancadas.

# 8 Parâmetros técnicos

| Dados técnicos                                                  | GW700-XS                                        | GW1000-XS | GW1500-XS    | GW2000-XS |
|-----------------------------------------------------------------|-------------------------------------------------|-----------|--------------|-----------|
| Dados de entrada da string PV                                   |                                                 |           |              |           |
| Potência máx. da entrada CC (W)                                 | 910                                             | 1300      | 1950         | 2600      |
| Tensão máx. da entrada CC (V)                                   |                                                 | 50        | 0            |           |
| Intervalo de MPPT (V)                                           | 40-450                                          | 40-450    | 50-450       | 50-450    |
| Tensão de partida (V)                                           | 40                                              | 40        | 50           | 50        |
| Tensão nominal de entrada CC (V)                                |                                                 | 30        | 50           |           |
| Corrente máx. de entrada (A)                                    |                                                 | 12        | 2,5          |           |
| Corrente máx. de curto                                          |                                                 | 15        | 5,6          |           |
| Corrente de partida (duração 2 us) (A)                          |                                                 | 5         | 0            |           |
| Corrente de retroalimentação (A)                                |                                                 | (         | )            |           |
| Nº de rastreadores de MPP                                       |                                                 |           | 1            |           |
| Nº de strings de entrada por rastreador                         |                                                 |           | 1            |           |
| Dados da saída CA                                               |                                                 |           |              |           |
| Energia nominal de saída (W)                                    | 700                                             | 1000      | 1500         | 2000      |
| Potência máx. aparente de saída (VA)                            | 770*                                            | 1100*     | 1650*        | 2200*     |
| Tensão nominal de saída (V)                                     |                                                 | 23        | 30           |           |
| Frequência nominal de saída (Hz)                                |                                                 | 50/       | 60           |           |
| Corrente máx. de saída (A)                                      | 3,5                                             | 4,8       | 7,2          | 9,6       |
| Fator de energia de saída                                       | ~1 (ajustável de 0,8 capacitivo a 0,8 indutivo) |           |              |           |
| THDi de saída (à saída nominal)                                 | < 3%                                            |           |              |           |
| Eficiência                                                      |                                                 |           |              |           |
| Eficiência máx.                                                 | 0,972                                           | 0,972     | 0,973        | 0,975     |
| Eficiência Europa                                               | 0,96                                            | 0,964     | 0,966        | 0,97      |
| Proteção                                                        |                                                 |           |              |           |
| Proteção anti-ilhamento                                         |                                                 | Integ     | rada         |           |
| Proteção de polaridade inversa de entrada                       |                                                 | Integ     | rada         |           |
| Detecção do resistor de isolamento                              |                                                 | Integ     | rada         |           |
| Chave CC                                                        |                                                 | Integ     | rada         |           |
| Proteção SPD CC                                                 |                                                 | Integrada | a (Tipo III) |           |
| Proteção SPD CA                                                 |                                                 | Integrada | a (Tipo III) |           |
| Unidade de monitoramento de corrente residual                   |                                                 | Integ     | rada         |           |
| Corrente máx. de falha de saída e<br>duração (duração 5 ms) (A) |                                                 | 2         | 5            |           |
| Proteção de sobrecorrente máx. de saída (valor instantâneo) (A) |                                                 | 24        | ,16          |           |
| Proteção contra sobrecorrente de saída                          | a Integrada                                     |           |              |           |
| Proteção contra curto de saída                                  | Integrada                                       |           |              |           |
| Proteção contra sobretensão de saída                            |                                                 | Integ     | rada         |           |
| Classe de tensão decisiva (DVC)                                 | C C                                             |           |              |           |
| Classe de proteção                                              | Classe I                                        |           |              |           |
| Dados gerais                                                    |                                                 |           |              |           |
| Faixa de temperaturas de funcionamento (°C)                     |                                                 | -25       | -60          |           |
| Umidade relativa                                                | 0-100%                                          |           |              |           |
| Altitude de operação (m)                                        | ≤ 4000                                          |           |              |           |

| Dados técnicos                           | GW700-XS                                       | GW1000-XS | GW1500-XS | GW2000-XS |
|------------------------------------------|------------------------------------------------|-----------|-----------|-----------|
| Dados gerais                             |                                                |           |           |           |
| Resfriamento                             | Convecção natural                              |           |           |           |
| Interface de usuário                     | LCD e LED                                      |           |           |           |
| Comunicação                              | Wi-Fi ou LAN ou RS485                          |           |           |           |
| Peso (Kg)                                | 5,8                                            |           |           |           |
| Tamanho (Largura*Altura*Profundidade mm) | ı) 295 × 230 × 113                             |           |           |           |
| Grau de proteção                         | IP65                                           |           |           |           |
| Autoconsumo noturno (W)                  | < 1                                            |           |           |           |
| Topologia                                | Sem transformador                              |           |           |           |
| Emissão de ruíd(o dB)                    | 25                                             |           |           |           |
| Certificações e normas                   |                                                |           |           |           |
| Regulamentação da rede                   | Visite a página da web para obter informações. |           | ancõoc    |           |
| Regulamentação de segurança              |                                                |           | nações.   |           |

| Dados técnicos                                                     | GW2500-XS                                       | GW3000-XS    | GW3000N-XS   | GW2500N-XS |
|--------------------------------------------------------------------|-------------------------------------------------|--------------|--------------|------------|
| Dados de entrada da string PV                                      |                                                 |              |              |            |
| Potência máx. da entrada CC (W)                                    | 3250                                            | 3900         | 3900         | 3250       |
| Tensão máx. da entrada CC (V)                                      | 500                                             | 500          | 600          | 600        |
| Intervalo de MPPT (V)                                              | 50-450                                          | 50-450       | 50- 550      | 50- 550    |
| Tensão de partida (V)                                              |                                                 | Ę            | 50           |            |
| Tensão nominal de entrada CC (V)                                   |                                                 | 3            | 60           |            |
| Máx. Corrente de entrada (A)                                       | 12,5                                            | 12,5         | 13           | 13         |
| Corrente máx. de curto                                             | 15,6                                            | 15,6         | 16,3         | 16,3       |
| Corrente de partida (duração 2us) (A)                              |                                                 | 5            | 0            |            |
| Corrente de retroalimentação (A)                                   |                                                 |              | 0            |            |
| Nº de rastreadores de MPP                                          |                                                 |              | 1            |            |
| Nº de strings de entrada por rastreador                            |                                                 |              | 1            |            |
| Dados da saída CA                                                  |                                                 |              |              |            |
| Energia nominal de saída (W)                                       | 2500                                            | 3000         | 3000         | 2500       |
| Potência máx. aparente de saída (VA)                               | 2750*                                           | 3300*        | 3300*        | 2750*      |
| Tensão nominal de saída (V)                                        | 230                                             | 230          | 220/230      | 220/230    |
| Frequência nominal de saída (Hz)                                   |                                                 | 50           | /60          |            |
| Corrente máx. de saída (A)                                         | 12                                              | 14,3         | 14,3         | 12         |
| Fator de energia de saída                                          | ~1 (ajustável de 0,8 capacitivo a 0,8 indutivo) |              |              |            |
| THDi de saída (à saída nominal)                                    |                                                 | <            | 3%           |            |
| Eficiência                                                         |                                                 |              |              |            |
| Eficiência máx.                                                    | 0,976                                           |              |              |            |
| Eficiência Europa                                                  | 0,972                                           |              |              |            |
| Proteção                                                           |                                                 |              |              |            |
| Proteção anti-ilhamento                                            |                                                 | Integ        | jrada        |            |
| Proteção de polaridade inversa de entrada                          |                                                 | Integ        | jrada        |            |
| Detecção do resistor de isolamento                                 |                                                 | Integ        | jrada        |            |
| Chave CC                                                           |                                                 | Integ        | jrada        |            |
| Proteção SPD CC                                                    | Integrada                                       | a (Tipo III) | tipo III (ti | po II opc) |
| Proteção SPD CA                                                    | Integrada                                       | a (Tipo III) | tipo         | o III      |
| Unidade de monitoramento de corrente residual                      |                                                 | Integ        | jrada        |            |
| Corrente máx. de falha de saída e<br>duração (duração 5ms) (A)     |                                                 | 3            | 80           |            |
| Proteção de sobrecorrente máx.<br>de saída (valor instantâneo) (A) | 32,2                                            |              |              |            |
| Proteção contra sobrecorrente de saída                             | Integrada                                       |              |              |            |
| Proteção contra curto de saída                                     | Integrada                                       |              |              |            |
| Proteção contra sobretensão de saída                               | Integrada                                       |              |              |            |
| Classe de tensão decisiva (DVC)                                    | C                                               |              |              |            |
| Classe de proteção                                                 | Classe I                                        |              |              |            |
| Dados gerais                                                       |                                                 |              |              |            |
| Faixa de temperaturas de funcionamento (°C)                        |                                                 | -25          | -60          |            |
| Umidade relativa                                                   | 0-100%                                          |              |              |            |
| Altitude de operação (m)                                           | ≤ 4000                                          |              |              |            |
| Resfriamento                                                       | Convecção natural                               |              |              |            |

| Dados técnicos                             | GW2500-XS                                      | GW3000-XS  | GW3000N-XS GW2500N-XS     |  |
|--------------------------------------------|------------------------------------------------|------------|---------------------------|--|
| Dados gerais                               |                                                |            |                           |  |
| Interface de usuário                       | LCD                                            | e LED      | LCD e LED (Bluetooth+APP) |  |
| Comunicação                                | Wi-Fi ou LA                                    | N ou RS485 | Wi-Fi ou RS485            |  |
| Peso (Kg)                                  |                                                | 5,         | 8                         |  |
| Dimensões (Largura×Altura×Profundidade mm) | 295 ×230×113                                   |            |                           |  |
| Grau de proteção                           | IP65                                           |            |                           |  |
| Autoconsumo noturno (W)                    | < 1                                            |            |                           |  |
| Topologia                                  | Sem transformador                              |            |                           |  |
| Emissão de ruído (dB)                      | 42                                             |            | -2                        |  |
| Certificações e normas                     |                                                |            |                           |  |
| Regulamentação da rede                     | Vicito a página da wab para obtor informaçãos  |            |                           |  |
| Regulamentação de segurança                | visice a pagina da web para obter informações. |            |                           |  |

| Dados técnicos                                          | GW3300-XS                                       |  |
|---------------------------------------------------------|-------------------------------------------------|--|
| Entrada                                                 |                                                 |  |
| Potência máx. de entrada (W)                            | 3900                                            |  |
| Tensão máx. da entrada (V)                              | 500                                             |  |
| Faixa de tensão operacional do MPPT (V)                 | 50-450                                          |  |
| Tensão de partida (V)                                   | 50                                              |  |
| Tensão nominal de entrada (V)                           | 360                                             |  |
| Corrente máx. de entrada por MPPT (A)                   | 12,5                                            |  |
| Corrente máx. de curto-circuito por MPPT                | 15,6                                            |  |
| Corrente máx. de retroalimentação para o painel         | 0                                               |  |
| Número de MPPT                                          | 1                                               |  |
| Número de strings por MPPT                              | 1                                               |  |
| Saída                                                   |                                                 |  |
| Energia nominal de saída (W)                            | 3300                                            |  |
| Potência máx. aparente de CA (VA)                       | 3300*                                           |  |
| Tensão nominal de saída (V)                             | 230                                             |  |
| Frequência nominal da rede de CA (Hz)                   | 50/60                                           |  |
| Corrente máx. de saída (A)                              | 14,3                                            |  |
| Corrente máx. de falha de saída<br>(pico e duração) (A) | 30                                              |  |
| Corrente de partida (pico e duração)                    | 50                                              |  |
| Fator de energia de saída                               | ~1 (ajustável de 0,8 capacitivo a 0,8 indutivo) |  |
| Distorção harmônica total máx.                          | < 3%                                            |  |
| Eficiência                                              |                                                 |  |
| Eficiência máx.                                         | 0,976                                           |  |
| Eficiência europeia                                     | 0,972                                           |  |

| Dados técnicos                                | GW3300-XS             |  |  |
|-----------------------------------------------|-----------------------|--|--|
| Proteção                                      |                       |  |  |
| Detecção da resistência de isolamento de CC   | Integrada             |  |  |
| Unidade de monitoramento de corrente residual | Integrada             |  |  |
| Proteção anti-ilhamento                       | Integrada             |  |  |
| Proteção contra polaridade invertida de CC    | Integrada             |  |  |
| Proteção contra sobrecorrente de CA           | Integrada             |  |  |
| Proteção contra curto-circuito de CA          | Integrada             |  |  |
| Proteção contra sobretensão de CA             | Integrada             |  |  |
| Para-raios CC                                 | Tipo III              |  |  |
| Para-raios CA                                 | Tipo III              |  |  |
| Chave CC                                      | Integrada             |  |  |
| Dados gerais                                  |                       |  |  |
| Faixa de temperaturas de funcionamento (°C)   | -25-60                |  |  |
| Umidade relativa                              | 0-100%                |  |  |
| Altitude máx. de operação (m)                 | ≤ 3000                |  |  |
| Método de refrigeração                        | Convecção natural     |  |  |
| Tela                                          | LCD e LED             |  |  |
| Comunicação                                   | Wi-Fi ou LAN ou RS485 |  |  |
| Peso (kg)                                     | 5,8                   |  |  |
| Dimensão (L×A×P mm)                           | 295×230×113           |  |  |
| Emissão de ruído (dB)                         | 42                    |  |  |
| Topologia                                     | Sem transformador     |  |  |
| Consumo de energia noturno (W)                | < 1                   |  |  |
| Classificação de proteção                     | IP65                  |  |  |
| Categoria ambiental                           | 4K4H                  |  |  |
| Grau de poluição                              | III                   |  |  |
| Categoria de sobretensão                      | PV II ou AC III       |  |  |
| Classe de proteção                            | Classe I              |  |  |
| Classe de tensão decisiva (DVC)               | С                     |  |  |

\*Para a Bélgica, a potência máx. aparente de saída (VA): GW700-XS é 700; GW1000-XS é 1000; GW1500-XS é 1500; GW2000-XS é 2000; GW2500-XS ou GW2500N-XS é 2500; GW3000-XS é 3000; GW3000N-XS é 3000; GW2500N-XS é 2500.

#### Observação:

#### Definição da categoria de sobretensão

- Categoria I: aplica-se ao equipamento conectado a um circuito onde foram tomadas medidas para reduzir a sobretensão transitória para um nível baixo.
- Categoria II: aplica-se ao equipamento que não está permanentemente conectado à instalação. Por exemplo, eletrodomésticos, ferramentas portáteis e outros equipamentos conectáveis por tomada.
- Categoria III: aplica-se aos equipamentos fixos a jusante, incluindo o quadro de distribuição principal. Por exemplo, caixas de distribuição e outros equipamentos em uma instalação industrial.
- Categoria IV: aplica-se aos equipamentos permanentemente conectados à origem de uma instalação (a montante do quadro de distribuição principal). Por exemplo, medidores de eletricidade, o equipamento de proteção de sobrecorrente principal e outros equipamentos diretamente conectados às linhas abertas ao ar livre.

#### Definição da categoria de localização de umidade

| Parâmetros de        | Nível      |              |             |  |
|----------------------|------------|--------------|-------------|--|
| umidade              | 3K3        | 4K2          | 4K4H        |  |
| Faixa de temperatura | 0 a +40 °C | -33 a +40 °C | -20 a +55°C |  |
| Faixa de umidade     | 5%-85%     | 15%-100%     | 4%-100%     |  |

#### Definição da categoria de ambiente

- Ar livre: a temperatura do ar do ambiente é de -20-50 °C. O intervalo da umidade relativa é de 4 a 100%, aplicada ao GP3.
- Interior não condicionado: a temperatura do ar do ambiente é de -20 a 50 °C. O intervalo da umidade relativa é de 5 a 95%, aplicada ao GP3.
- Interior condicionado: a temperatura do ar do ambiente é de 0 a 40 °C. O intervalo da umidade relativa é de 5 a 85%, aplicada ao GP2.

### Definição de Grau de Poluição

- Grau de poluição 1: não ocorre poluição ou somente poluição seca, sem condutividade. A poluição não tem influência.
- Grau de poluição 2: normalmente, ocorre apenas poluição não condutiva. Entretanto, pode-se esperar uma condutividade temporária ocasionalmente causada por condensação.
- Grau de poluição 3: ocorre poluição condutiva. Ou a poluição seca e não condutiva fica condutiva em função de condensação, que é uma situação esperada.
- Grau de poluição 4: ocorre poluição condutiva persistente. Por exemplo, a poluição causada por poeira condutiva, chuva e neve.